「かんたん工事写真帳3」での

## 登録語句の使い方

予め登録した語句は、下記の3つの方式で表示させることができます。 <方式1:メイン画面の左側に表示> <方式2:メイン画面の中央に表示> <方式3:メイン画面の右側に表示>

以下、各方式について、操作要領を説明します。

## <方式1:メイン画面の左側に表示>の操作説明スタート

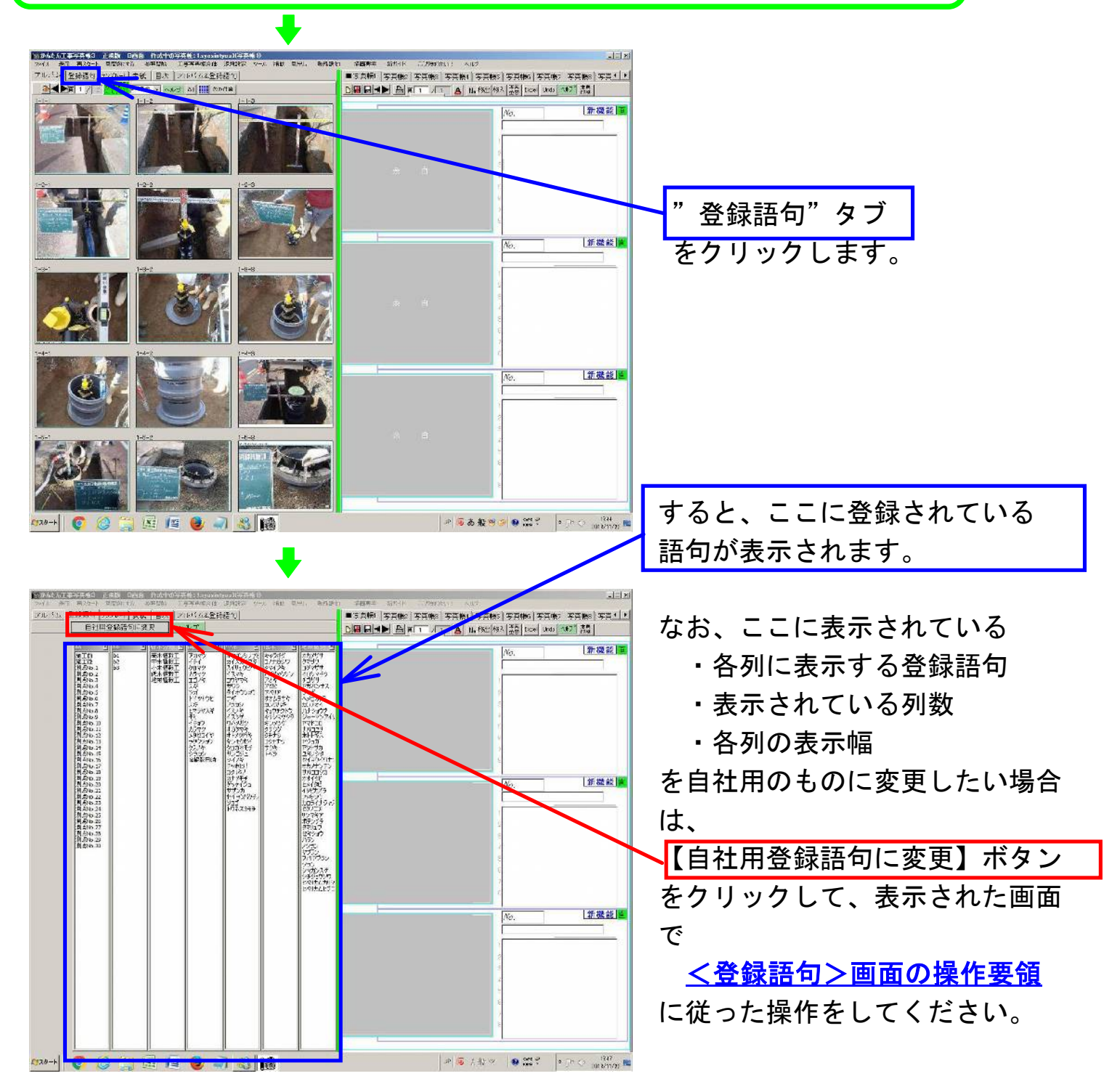

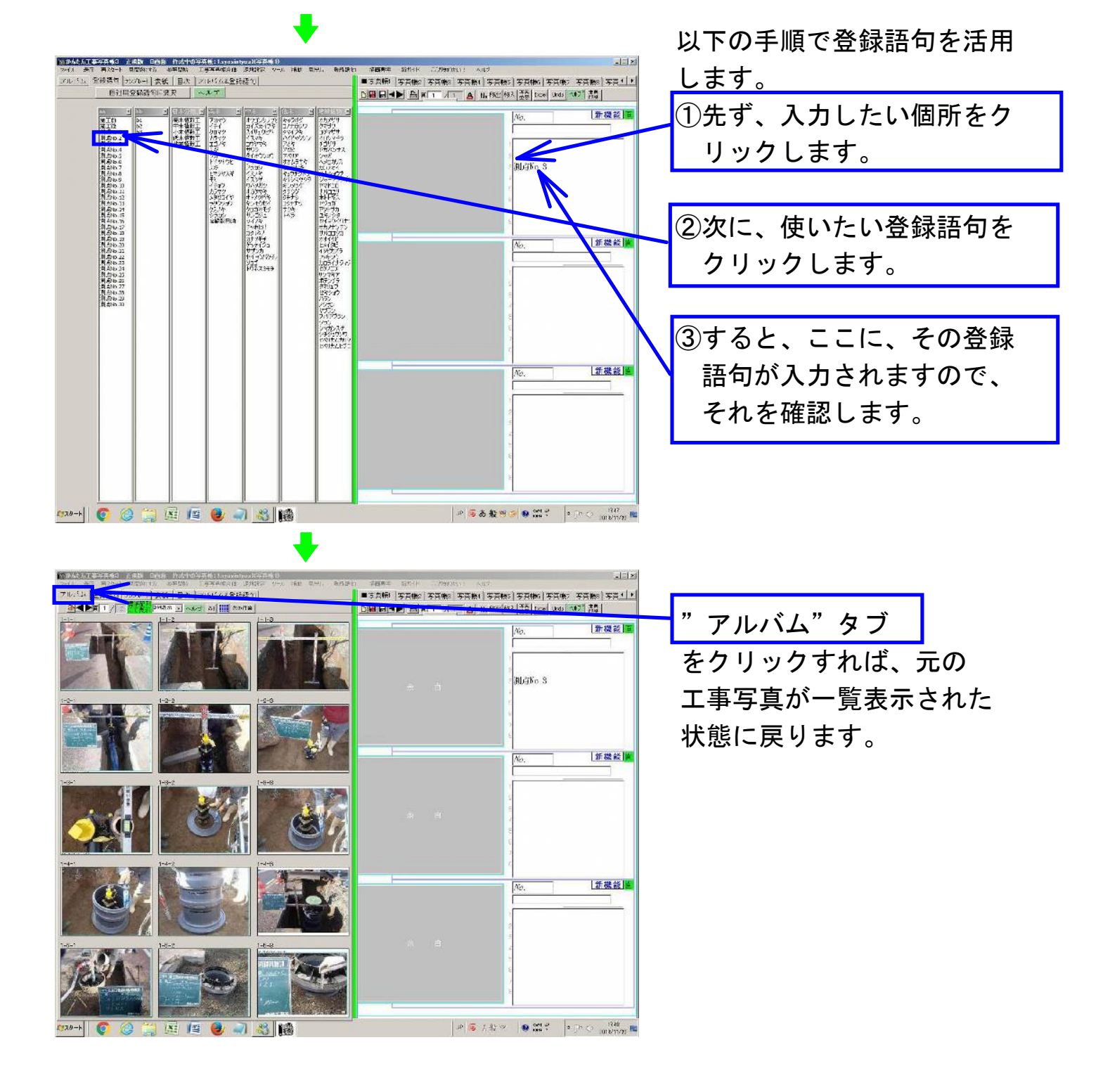

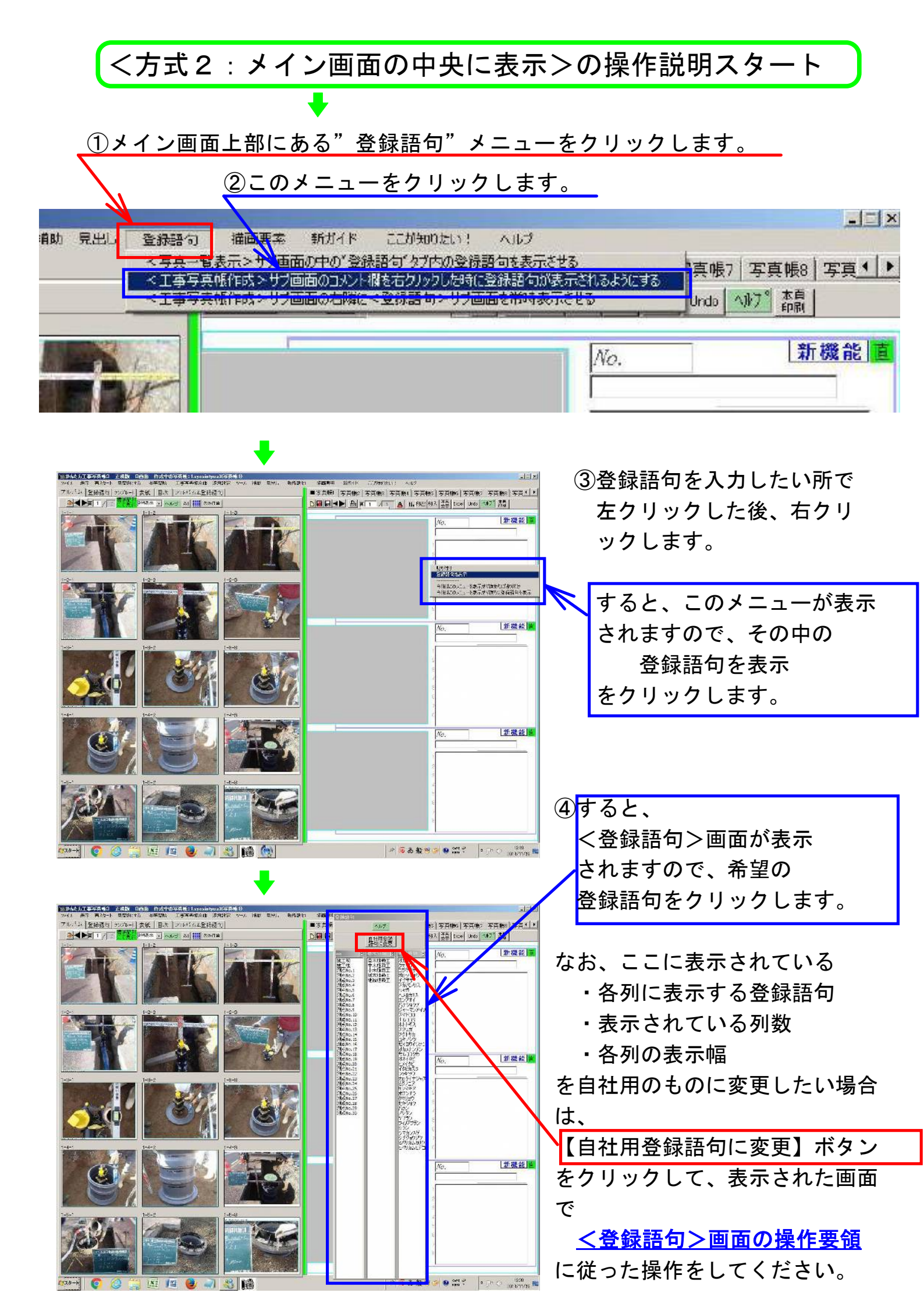

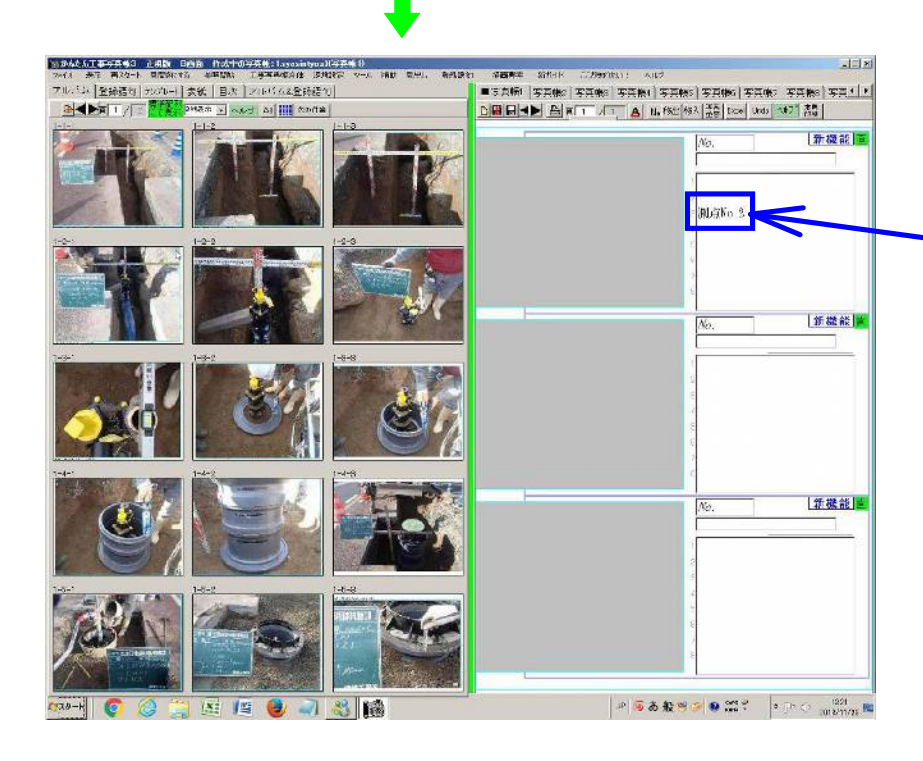

⑤ すると、<登録語句>画面は
 消え、先程指定した箇所に
 登録語句が入力されます。

なお、最初は①②の操作をする 必要がありますが、2回目以降 はその必要はなく、③④⑤の操 作だけで、登録語句を入力する ことができるようになります。

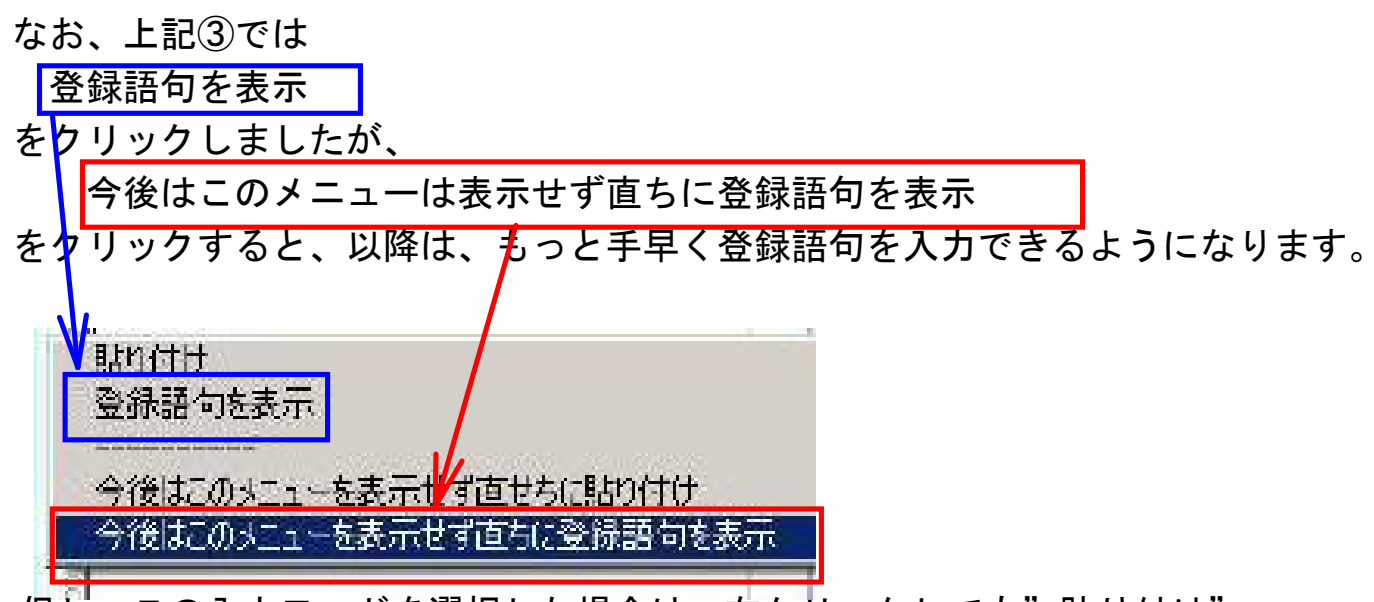

但し、この入力モードを選択した場合は、右クリックしても"貼り付け" のメニューは表示されないので、下記のキーボード操作で貼り付けは行います。 Ctrlキーを押した状態でvキーを押す

なお、元の③④⑤の手順に戻したい場合は下記の操作を行います。

a)画面上の<sup>″</sup>環境設定″をクリック。

b)表示された<環境設定>画面で、″画面表示″タブをクリック。

c)にこを選択した後、【OK】ボタンを押して<環境設定>画面を閉じる。

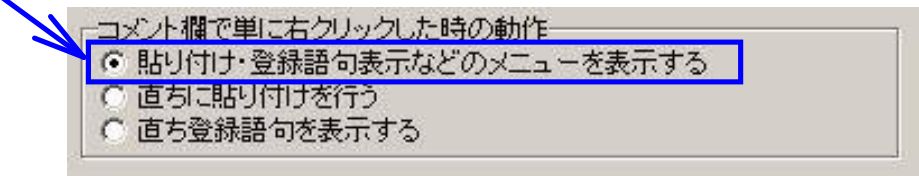

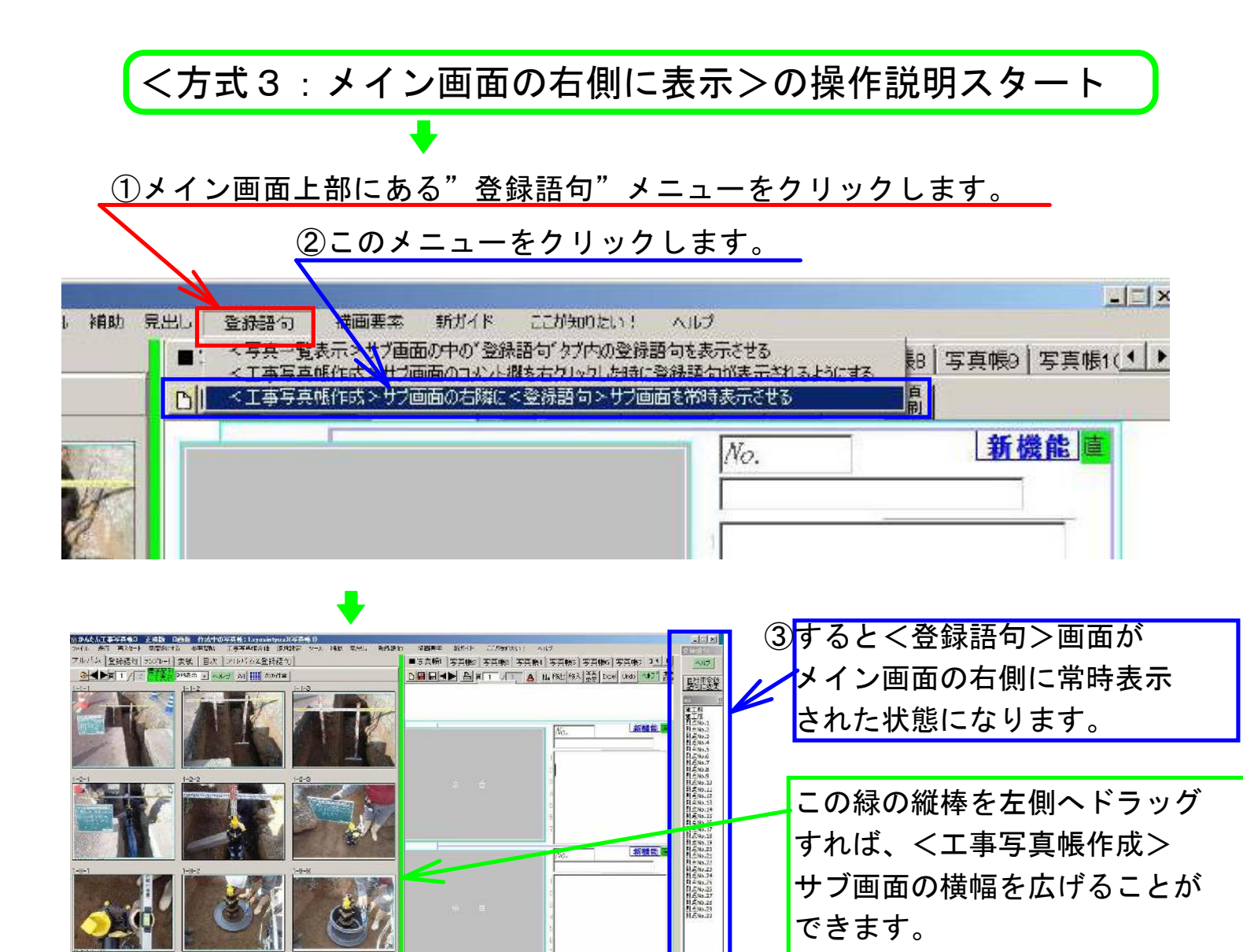

新機能

JEIN

空神动

4117

SUPER

NIN NIN

EL H No. 7

新器館

新敬能

紅襟熊 百

# 16 / 18 × 10 00 00 0 00 0

P 5 8 8 9 9 9 22 ? .

■ 5 点(F1 | 万克(B2 | 万克(B2 | 万克(B1 | 万克(B2 | 万克(B2 | 万克(B2 | 万克(B2 | 万克(B2 | 万克(B2 | 万克(B2 | 万克(B2 | 万克(B2 | 万克(B2 | 万克(B2 | 万克(B2 | 万克(B2 | 万克(B2 | 万克(B2 | 万克(B2 | 万克(B2 | 万克(B2 | 万克(B2 | 万克(B2 | 万克(B2 | 万克(B2 | 万克(B2 | 万克(B2 | 万克(B2 | 万克(B2 | 万克(B2 | 万克(B2 | 万克(B2 | 万克(B2 | 万克(B2 | 万克(B2 | 万克(B2 | 万克(B2 | 万克(B2 | 万克(B2 | 万克(B2 | 万克(B2 | 万克(B2 | 万克(B2 | 万克(B2 | 万克(B2 | 万克(B2 | 万克(B2 | 万克(B2 | 万克(B2 | 万克(B2 | 万克(B2 | 万克(B2 | 万克(B2 | 万克(B2 | 万克(B2 | 万克(B2 | 万克(B2 | 万克(B2 | 万克(B2 | 万克(B2 | 万克(B2 | 万克(B2 | 5)))))))))))

創立し

2日日▲● 書下 21 ▲ 14 182 183 128 100 107 語

🙆 🚍 🖾 🙋 🦪 🚳 📢

- 111 1111

4000 10 10 ban x m5H

ゆんたん工事中年後3 正常時 日内府 竹式中の与其格:1---

「人」全球語り「ナ

以上の①②③の操作は、初回 だけ行なわなければならない 操作です。

以降は下記の操作するだけで 登録語句を入力することが できます。 1) コメント欄で入力したい 所を左クリックします。

2) <登録語句>画面の中で
 希望の登録語句をクリックします。

3) コメント欄に、その登録 語句が入力したことを 確認します。

| 1000年後の国家主義会員 原用時 日本語 「おかかや分子構成は10000年の10月子市時日<br>つかけ、美子 用力から 可認知時代の 心思知識 「日本時代のない」が目的な からい 有能 気化、 香菇 原化、 香菇 原料、 言語語名 言語作 「「Percity」」 へいて |                                             | * ちち ーールキートレイルフ                                                                                |
|----------------------------------------------------------------------------------------------------|---------------------------------------------|------------------------------------------------------------------------------------------------|
| 70-134 登録語句 20/0-1 実統 日次 2/0/32登録語句<br>24世紀11 21 第二章 2005年 1 2017年 2018年 2019年                                                            | ■5点形(茶茶(物)茶茶(物)茶茶(物)茶茶(物)茶茶(物)茶茶(物)茶茶(物)茶茶( | なお、ここに表示されている                                                                                  |
|                                                                                                    |                                             | <ul> <li>・各列に表示する登録語句</li> <li>・表示されている列数</li> <li>・各列の表示幅</li> <li>を自社用のものに変更したい場合</li> </ul> |
|                                                                                                    |                                             | は、<br>【自社用登録語句に変更】ボタン                                                                          |
|                                                                                                    |                                             | をクリックして、表示された画面                                                                                |
|                                                                                                    |                                             | で<br><u> &lt; 登録語句&gt;画面の操作要領</u>                                                              |
|                                                                                                    |                                             | に従った操作をしてください。                                                                                 |
| ^???+! 🜍 😂 📜 🗵 📧 🖉 🌒 🖏 🎁 👘                                                                                                    | 1) 単 通 た髪 ツ ● 第二 * 「> ○ 101217031           |                                                                                                |